## **Aging AR Analysis**

09/09/2024 3:01 pm EDT

DrChrono has made some exciting enhancements to the Aging AR Analysis report to help you manage your accounts receivable.

## 1. To navigate to the report, hover over Billing and select Aging AR Analysis

| Aging AR Analysis 2.0 Summary Chart |                   |                                                 | Export   |
|-------------------------------------|-------------------|-------------------------------------------------|----------|
| 05/02/2023 06/01/2023               | AR Type All       | Group by Choose Sort V Submission Status All V  |          |
| Group By Period 30 days ~           |                   | Sub-group by Choose Sort   Location All Offices |          |
| Filter Date By First Billed ~       | Credits Include ~ | Payer D Payer Name                              |          |
|                                     |                   |                                                 | 2 Update |

## Let's take a look at the new options, starting with the left side of the screen, under the **Summary** tab.

| Aging AR Analysis  | Summary   | Chart |         |         |   |
|--------------------|-----------|-------|---------|---------|---|
| 05/02/2023 06/     | 01/2023   | _     | AR Type | All     | * |
| Group By Period 30 | days      | ✓ ←   |         |         |   |
| Filter Date By Fil | st Billed | ✓     | Credits | Include | ~ |
|                    |           |       |         |         |   |

- **Date range** the boxes within the dark blue box will allow you to select a start and end date for the information.
- **Group By Period** will allow you to group the information in different ways; 30 days, month, or quarter. (orange arrow)
- Filter Date By will allow you to filter the information by First Billed Date, Last Billed Date, or Service Date. (green arrow)
- AR Type will allow you to view AR by patient, insurance, or all. (purple arrow)
- Credits will allow you to include, exclude, or show any credit balances. (light blue arrow)

Let's take a look at the options on the right side of the screen, under the Summary tab.

| Group by     | Choose Sort | ~ | Submission Status | All 🗸              | _        |
|--------------|-------------|---|-------------------|--------------------|----------|
| Sub-group by | Choose Sort | ~ | Location          | All Offices 🗸 🗸    |          |
|              |             | × | Payer             | Payer ID Payer Nam | 1e       |
|              |             |   |                   |                    | C Update |

- **Group by** will allow you to view the information grouped by provider, office, billing/claim status, insurance, or insurance plan type. (light blue arrow)
- **Sub-group by** will allow you to further refine the information by provider, office, billing/claim status, insurance, or insurance plan type. (orange arrow)
- Submission Status will allow you to view submitted claims, non-submitted claims, or both. (green arrow)
- Location will allow you to view information for a specific office, or all offices within your account. (red arrow)
- Payer will allow you to view the information by payer id or payer name (gray box)

Let's take a look under the Chart tab.

| Aging AR Analysis | Summary      | Chart |
|-------------------|--------------|-------|
| 05/02/2023        | 06/01/2023   |       |
| Group By Period   | 30 days      | ~     |
| Filter Date By    | First Billed | ~     |
|                   |              |       |

This screen will show you the information in a bar chart, separated by 0-30 days, 31-60 days, 61-90 days, 91-120 days, 121+ days, and total AR balance.

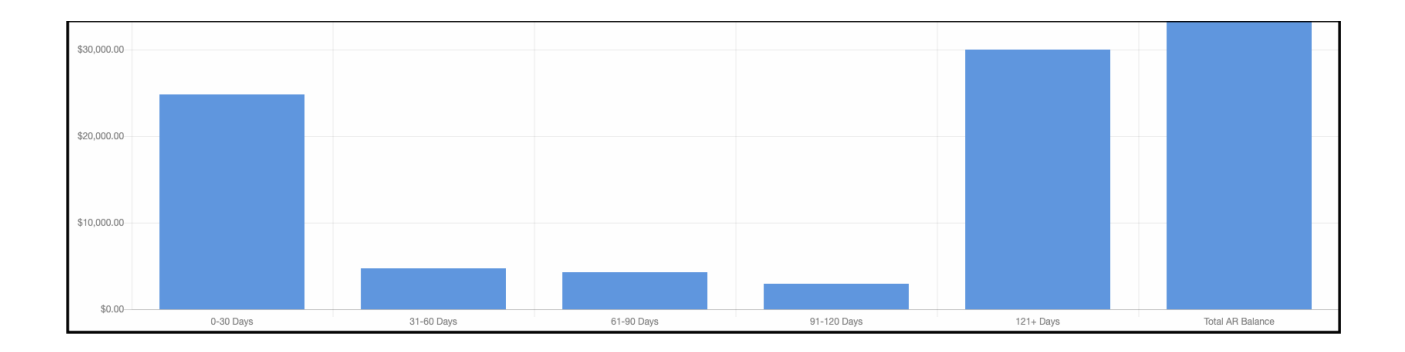

There is also a chart on the bottom left of the screen that will give you Gross and Net AR Days.

| AR Days |        |  |  |  |
|---------|--------|--|--|--|
|         |        |  |  |  |
|         | Gross: |  |  |  |
|         | Net:   |  |  |  |
|         |        |  |  |  |